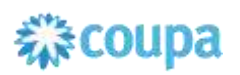

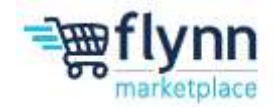

## Viewing and Managing PO's on the CSP

## **About this Guide**

This guide provides suppliers with an overview for Viewing and Managing Purchase Orders (POs) on the Coupa Supplier Portal. It also provides suppliers with instructions on how to create a PO and fill out the necessary fields in order to submit an Invoice to Flynn.

This guide contains the following sections:

- Purchase Orders Overview
- <u>Accessing a Purchase Order</u>
- Creating and filling out an Invoice for a PO

## **Purchase Orders Overview**

1. To view and manage Purchase Orders, log onto the Coupa Supplier Portal. From the Home page, click on the **Orders** tab. From the **Select Customer** drop-down list in the top right corner, select **Flynn**.

| coupa supplier po                | ortal                             |                                                 |                                                 | DAV                                           | E= NOTIFICATIO       | NS 🚹 HELP - |
|----------------------------------|-----------------------------------|-------------------------------------------------|-------------------------------------------------|-----------------------------------------------|----------------------|-------------|
| Home Profile                     | ers Service/Time Sheets           | ASN Invoices                                    | Catalogs Paymen                                 | ts Business Performance                       | Sourcing A           | dd ons      |
| Orders Order Lines Re            | turns Order Changes Order         | Line Changes Order                              | Continuations Order Co                          | vlimation Lines Promised Defin                | ones Shipments       |             |
|                                  |                                   |                                                 | [                                               | Select Customer Flynn Ros                     | taurant Group - Test | ĸ           |
| Purchase Orc                     | lers                              |                                                 |                                                 |                                               |                      |             |
| Instructions From Custom         | er                                |                                                 |                                                 |                                               |                      | N           |
| (Example text - this is set on y | our Company Information setup pag | e and will be displayed to<br>the 🝓 Action to I | r CSP and SAN suppliers o<br>nvoice from a Purc | i the Purchase Order list page)<br>hase Order |                      |             |
| Export to -                      |                                   |                                                 |                                                 | View All                                      | - Search             | P           |
| PO Number Order Date             | Status Acknowledged At            | Items                                           | Unar                                            | swered Comments To                            | tal Assigned To      | Actions     |
| TES7554 06/21/23                 | issued 06/22/23                   | Repair services                                 | No                                              | 500                                           | 00                   | le 8        |

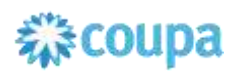

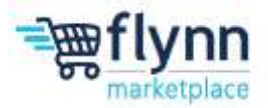

2. To search for a purchase order, use the **Search** function to find the PO, or you can use the **View** drop down menu to filter through different categories.

| Export to - |            |        |                 |                           | View            | All V Search                                                                                                    | P       |
|-------------|------------|--------|-----------------|---------------------------|-----------------|----------------------------------------------------------------------------------------------------|---------|
| PO Number   | Order Date | Status | Acknowledged At | Items                     | Unanswered Comm | Confirmations Awaiting Buyer Review                                                                                                    | Actions |
| TEST554     | 06/21/23   | Issued | 05/22/23        | Repair services           | No              | Open Orders<br>Orders not acknowledged                                                                                                    | le le 🗘 |
| TEST653     | 06/21/23   | Issued | None            | Repair services           | No              | Orders not invoiced<br>Orders past due                                                                                                    | le le O |
| TEST544     | 06/21/23   | issued | None            | 5 Box of Kitech Commodily | No              | Orders Pending Confirmation<br>Orders with pending changes<br>Overdue Confirmations<br>POS Pending Rework<br>POS with service lines<br>Create View | le le   |

- **3.** Depending on the catalog line item, you will see various icons in the far-right **Actions** column allowing the user to take different actions including:
  - Create Invoice for PO (gold coin Icon) allows you to Create a new Invoice for a PO
  - Create Credit Note (red coin icon) allows you to create a credit note against an Invoice. Issuing a credit note for an open invoice decreases the amount due on an Invoice.

| Export to -                     |        |                 |                           | View 1          | -        | Search   | P.      |
|---------------------------------|--------|-----------------|---------------------------|-----------------|----------|----------|---------|
| CSV plain (current columns)     | atus   | Acknowledged At | Items                     | Unanswered Comm |          | igned To | Actions |
| CSV for Excel (current columns) | sued   | 06/22/23        | Repair services           | No              |          |          | le le O |
| Excel (current columns)         | _sued  | None            | Repair services           | No              | 500.00   |          | le le 0 |
| TEST544 06/21/23                | Issued | None            | 5 Box of Kitech Commodity | No              | 1,000.00 |          | le Se   |

**4.** If needed, you can export Purchase Orders in CSV and Excel format. To export, click on the **Export To** menu dropdown. Clicking on your desired format will prompt a download of a file to your computer.

| Export to                      |        |                 |                           | View, All           |          | - Search    | P       |
|--------------------------------|--------|-----------------|---------------------------|---------------------|----------|-------------|---------|
| CSV plain t columns)           | atus   | Acknowledged At | Items                     | Unanswered Comments | Total    | Assigned To | Actions |
| CSV for Electrourrent columns) | sued   | 06/22/23        | Repair services           | No                  | 500.00   |             | le le O |
| Excel (current columns)        | _sued  | None            | Repair services           | No                  | 500.00   |             | le le O |
| TEST544 06/21/23               | Issued | Nona            | 5 Box of Kitech Commodity | No                  | 1,000.00 |             | ie Se   |

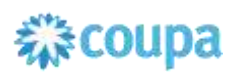

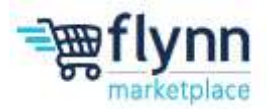

## **Accessing a Purchase Order**

1. To access the Purchase Order itself, click on the blue highlighted **PO Number** on the lefthand side of the table.

| urchase Orders              |                 |                 |                                         |                   |         |
|-----------------------------|-----------------|-----------------|-----------------------------------------|-------------------|---------|
| structions From Customer    | PO Numb         | er Order Date   | N suppliers on the Purchase Order int o | agel              |         |
|                             | TESTS           | 54 06/21/23     | om a Purchase Order                     |                   |         |
| Export to +                 | TESTS           | 53 06 23        | View All                                | - Search          | P       |
| PO Number Order Date Status | Acknowledged At | Items           | Unanswered Comments                     | Total Assigned To | Actions |
| TEST554 06/21/23 Issued     | 06/22/23        | Repair services | No                                      | 500.00            | le le O |

2. Once inside the Purchase Order, you will be able to view the **General Info** of the Purchase Order as well as the **Shipping Information**.

| Purchase Order         | #TEST554       |    |                    |                                         |   |
|------------------------|----------------|----|--------------------|-----------------------------------------|---|
| 🔅 General Info         |                | 0  | Shipping           |                                         |   |
| Status la ued -        | Sent via Email |    | Ship-To Address    | 6200 Oak Tree Blvd, Ste 250             |   |
| Order Date 06/21/23    |                |    |                    | Independence, OH 44131<br>Unland States |   |
| Revision Date 06/21/23 |                |    |                    | Location Code: Support/CenterCLE        |   |
| Requester Steven       |                |    |                    | Attn.                                   |   |
| Email                  |                |    | Terms              | None                                    |   |
| Payment Term None      |                | 5  | Shipment T         | Tracking                                | • |
| Attachments None       |                | No | shipment tracking. |                                         |   |
| Acknowledged           |                |    |                    |                                         |   |

**3.** Under the **Lines** section, you will see the details of the order. This section includes the Type of Item, Item category, Price, and Total.

|      | Type It           | tem<br>tepair services |                |                   | Price<br>500.00              | Total<br>500.00           | Invoiced<br>0.00                 |
|------|-------------------|------------------------|----------------|-------------------|------------------------------|---------------------------|----------------------------------|
|      | Confirmed<br>0.00 | Pending Approval       | Pending Rework | Discarded<br>0.00 | Supplier Part Number<br>None | Manufacturer Name<br>None | Manufacturer Part Number<br>None |
| er j | page 15 ; 45      | 5   90                 |                |                   |                              |                           |                                  |

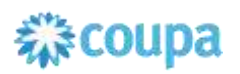

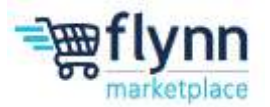

4. At the bottom of the page, a **Comments** section provides the option to enter a comment in the form of text, a **File**, and a **URL**. These comments can be seen by your Internal Team as well as the Flynn Team.

| Comments                                                             | Mute Comments | ~    |
|----------------------------------------------------------------------|---------------|------|
| Enter Comment                                                        |               |      |
| Add File   URL                                                       |               | ж    |
| Send Comment polification to a user by typing @name (ex. @JohnSenth) |               |      |
|                                                                      | Add Commer    | nit. |

5. Lastly, after viewing the Purchase Order, you can Create an Invoice by clicking Create Invoice. This is the same action as clicking on the gold coin icon outlined in the steps above. Suppliers can also Save the Purchase Order with the changes made (i.e. comments) or Print the page.

|                                                                                                    |          | lated Late                                                                                                    | Fight Restaut                                                                          | unt Group - Tierre Tarrel |
|----------------------------------------------------------------------------------------------------|----------|----------------------------------------------------------------------------------------------------|----------------------------------------------------------------------------------------|---------------------------|
| General lofo                                                                                                    | 2        | Shipping                                                                                                    |                                                                                        |                           |
| Derics armite.<br>Eine Date Atrices<br>Presente Paie Atrices<br>Presente Paie Atrices<br>Presente Paie Atrices<br>Present Paie Atrices<br>Pagement Paie<br>Attricement Paie<br>Attricement Paie<br>Paie Paie<br>Paie Paie Paie<br>Paie Paie Paie<br>Paie Paie Paie<br>Paie Paie Paie<br>Paie Paie Paie<br>Paie Paie Paie<br>Paie Paie Paie Paie<br>Paie Paie Paie Paie<br>Paie Paie Paie Paie<br>Paie Paie Paie Paie<br>Paie Paie Paie Paie<br>Paie Paie Paie Paie<br>Paie Paie Paie Paie<br>Paie Paie Paie Paie<br>Paie Paie Paie<br>Paie Paie Paie Paie<br>Paie Paie Paie Paie<br>Paie Paie Paie Paie<br>Paie Paie Paie Paie<br>Paie Paie Paie Paie<br>Paie Paie Paie Paie<br>Paie Paie Paie Paie<br>Paie Paie Paie Paie Paie<br>Paie Paie Paie Paie Paie Paie Paie<br>Paie Paie Paie Paie Paie Paie Paie Paie |          | Mig- In Address 11(2).<br>Mig- In Address 11(2).<br>Lawer<br>Lawer<br>Adress Access<br>Terms Access<br>Shipment Track<br>To adjust to the | Adecorn Smeet IIIN<br>van SA 19419<br>States<br>n Entre Agradeest 403<br>inen fundaren | 0                         |
| Type then                                                                                                    | Sta Deet | Advanced Toport                                                                                                    | P berbe Lowite                                                                         | tar t - t 👻               |
| 1 Casaling Text fam 1                                                                                                    | 1        | tantin tanta                                                                                                    |                                                                                        | 639                       |
| Casing Test tern 1                                                                                                    | Save     | Print View                                                                                                    |                                                                                        | 630                       |